# ••• verifone

https://verifone.cloud/docs/device-management/device-management-user-guide/devices/dashboard Updated: 06-Mar-2023

## Dashboard

The **Dashboard** is the home screen displayed when you log on to **Verifone Central - Device Management** for KPIs and a graphical representation of some of the KPIs. This screen represents the key information in the form of KPIs and charts. It is classified into KPIs and devices under **Dashboard** and **Devices** tabs respectively. The **Dashboard** tab contains the KPIs and charts, and the **Devices** tab lists the devices under an estate.

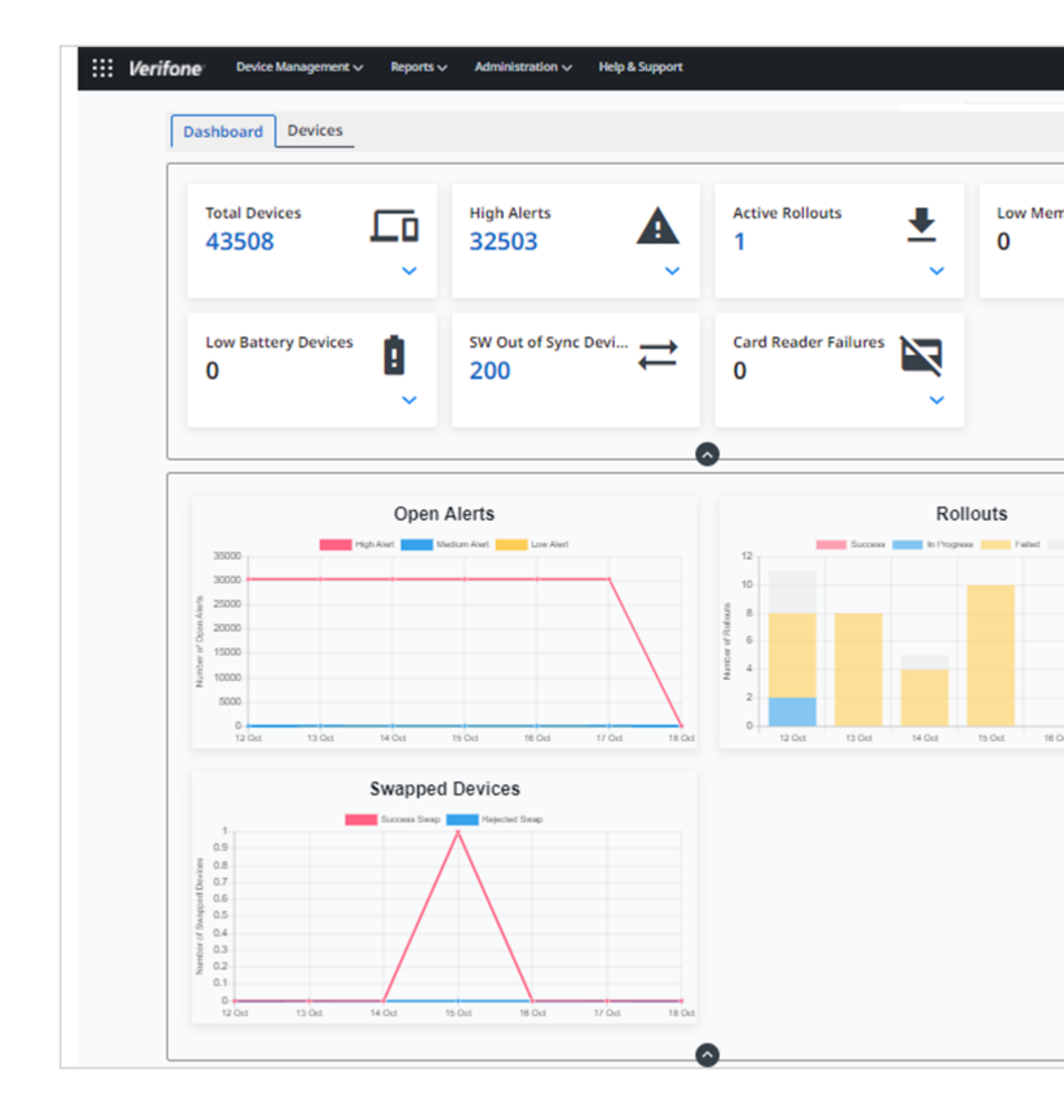

| Dashboard Devices                       |                                                                               |
|-----------------------------------------|-------------------------------------------------------------------------------|
|                                         | Alerts (50) & Notifications (0)                                               |
| Total Davisos Uish Alasta               | ▲ Alerts ♣ Notifications                                                      |
| 43508 III 32503                         | A 10/18/22, 10:41 AM Model : V240M 3G Plus, SN:<br>Multiple Device Reboots    |
| ~                                       | ✓ ▲ 10/18/22, 10:41 AM Model : V240M 3G Plus, SN:     Multiple Device Reboots |
|                                         | △ 10/18/22, 10:41 AM Model : V240M 3G Plus, SN:<br>Multiple Device Reboots    |
| Open Alerts                             | ▲ 10/18/22, 10:41 AM Model : V240M 3G Plus, SN:<br>Multiple Device Reboots    |
| 35000 High Alert Medium Alert Low Alert | ▲ 10/18/22, 10:41 AM Model : V240M 3G Plus, SN:<br>Multiple Device Reboots    |
| 30000                                   | ▲ 10/18/22, 10:41 AM Model : V240M 3G Plus, SN:<br>Multiple Device Reboots    |
| ¥ 20000<br>b 15000                      | ▲ 10/18/22, 10:41 AM Model : V240M 3G Plus, SN:<br>Multiple Device Reboots    |
| 0000                                    | ▲ 10/18/22, 10:41 AM Model : V240M 3G Plus, SN:                               |
| 5000                                    | Multiple Device Reboots                                                       |

Click the bell icon to view the Alerts and Notification list. Refer to Alerts and Notifications section for more details.

| :::: Verifone | Device Management 🗸 🤉 Re | ports 🗸 🛛 Admini | stration 🏏 🛛 Help & Supp | port |                      |               |       |  |
|---------------|--------------------------|------------------|--------------------------|------|----------------------|---------------|-------|--|
|               | Dashboard Device         | S                |                          |      |                      |               |       |  |
|               | Total Devices<br>43508   | Lo<br>~          | High Alerts<br>32503     | Å    | Active Rollouts<br>1 | <b>≢</b><br>~ | Low M |  |

Click the three dots to Switch Customer.

| Dashboard Devi | ces          |             |                |                 |               |              |
|----------------|--------------|-------------|----------------|-----------------|---------------|--------------|
| Total Devices  |              | High Alerts |                | Active Rollouts | <b>₽</b><br>~ | Low Mem<br>O |
|                |              | Se          | elect Customer |                 |               |              |
|                |              |             |                | × 👻             |               |              |
|                | Open         | Alerts      |                | Cancel Submit   | Roll          | outs         |
| 35000          | High Alert M | edium Alert |                |                 | In Progress   | Failed       |

Select the **Customer** from the list box and click **Submit**.

### **Key Performance Indicators**

| Total Devices<br>43509 |       | High Alerts<br>32488        |     | Active Rollouts                | <b>₽</b> | Low Memory Devic | ··· 🔅 |
|------------------------|-------|-----------------------------|-----|--------------------------------|----------|------------------|-------|
| Active                 | 41271 | Medium Alerts               | 3   | In Progress                    | 0        | E Low Flash      | 0     |
| X Inactive             | 2238  | Low Alerts                  | 107 | <ul> <li>Successful</li> </ul> | 0        | Low RAM          | 0     |
| Pending Registration   | 188   |                             |     | X Failed                       | 2        |                  |       |
| Low Battery Devices    | Î,    | SW Out of Sync Devi.<br>201 | ≓≓  | Card Reader Failures           |          |                  |       |
| Low Built-In           | 0     |                             |     | SCR Insertion                  | 0        |                  |       |
| Low Rechargeable       | 0     |                             |     | MSR Read                       | 0        |                  |       |
|                        |       |                             |     | Contactless Read               | 0        |                  |       |

The **Total Devices** is the number of Ac **Management** in the respective estate of

**NOTE:** To view/hide the details for the details on each KPI, click on the numb

Follow the option sequence below to v

#### Verifone Central -> Device Manager

| Model O     | Last Heartheat*                                                                                                    |
|-------------|----------------------------------------------------------------------------------------------------|
|             | and the second second s |
| · · · ·     | Last Heartbeat                                                                                                    |
| e235-4G-1   |                                                                                                    |
| V240M 2G    |                                                                                                    |
| CMS         | Aug 11 2022 05:29 PM                                                                                                    |
| M400 WIFUST | Feb 25 2022 12:59 AM                                                                                                    |
| M400 WIFUST | Feb 18 2022 05:21 AM                                                                                                    |
| MV 675      |                                                                                                    |
|             | <ul> <li>v35-45-1</li> <li>v34545-25</li> <li>CMS</li> <li>MADD WARKET</li> <li>MADD WARKET</li> </ul>                                                                                                    |

Click **Device ID** and **Serial number**.

#### **Total Devices**

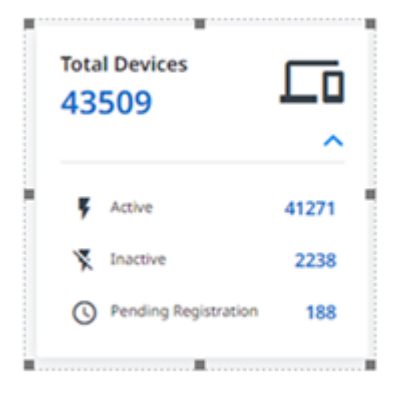

Follow the option sequence below to v

## High Alerts 32488 Medium Alerts 3 Low Alerts 107

#### Verifone Central -> Device Manager

| 1 - 3 of 3  |             |         |  |  |  |  |  |
|-------------|-------------|---------|--|--|--|--|--|
| Serial # 0  | Device ID 0 | Model O |  |  |  |  |  |
| Serial #    | Device 1D   | •       |  |  |  |  |  |
| 401-782-366 |             | CMS     |  |  |  |  |  |
| 401-984-145 | test        | CM5P    |  |  |  |  |  |
| 450-729-092 | test012345  | M440    |  |  |  |  |  |

Active Rollouts is the total number of

Follow the option sequence below to v

#### Verifone Central -> Device Manager

| Serial # 🗘  | Device ID 🗘 | Model O |  |
|-------------|-------------|---------|--|
| Serial #    | Device ID   | •       |  |
|             | 1234        | CMS     |  |
|             | 434343      | CM5P    |  |
| 898-954-126 |             | CM5     |  |

#### **Active Rollouts**

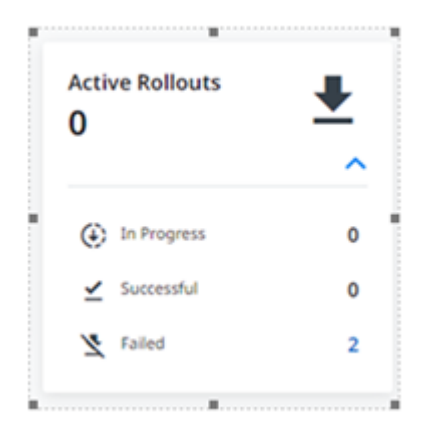

#### Low Memory Devices

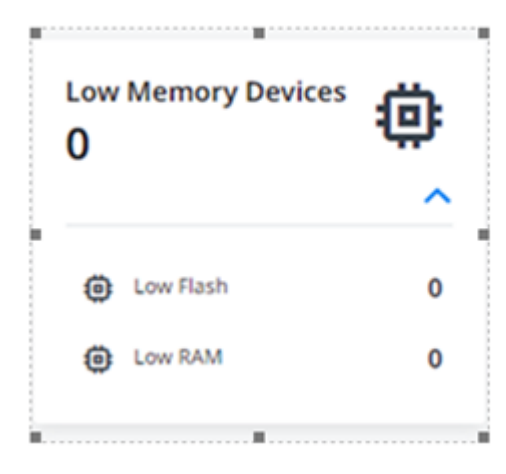

#### Low Battery Devices

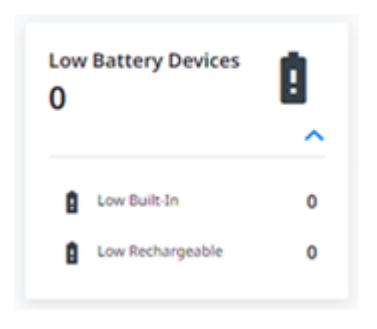

#### SW Out of Sync Devices

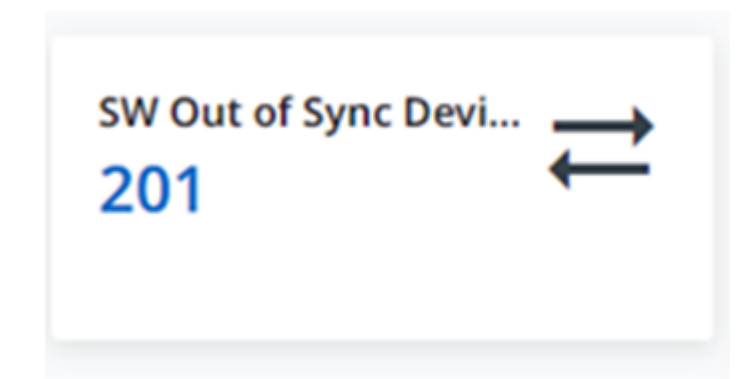

Low Memory Devices is the total num

Follow the option sequence below to v with pending registration status and de

Verifone Central -> Device Manager

Low Battery Devices is the total numb

Follow the option sequence below to v

Verifone Central -> Device Manager

**SW Out of Sync Devices** is the total n application.

Follow the option sequence below to v the application.

Verifone Central -> Device Manager

#### **Card Reader Failures**

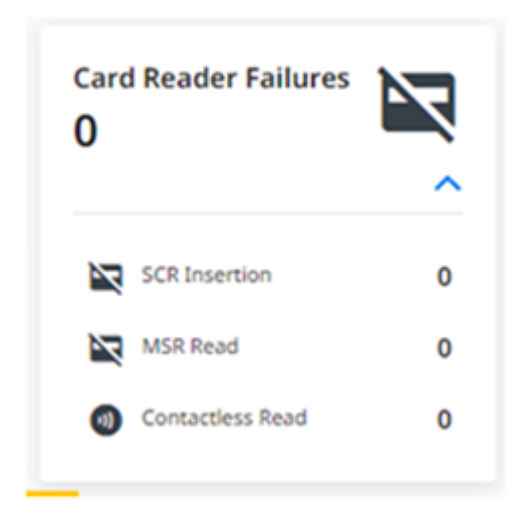

Card Reader Failures is the number of

Follow the option sequence below to v

Verifone Central -> Device Manager

#### **Graphical Representation**

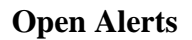

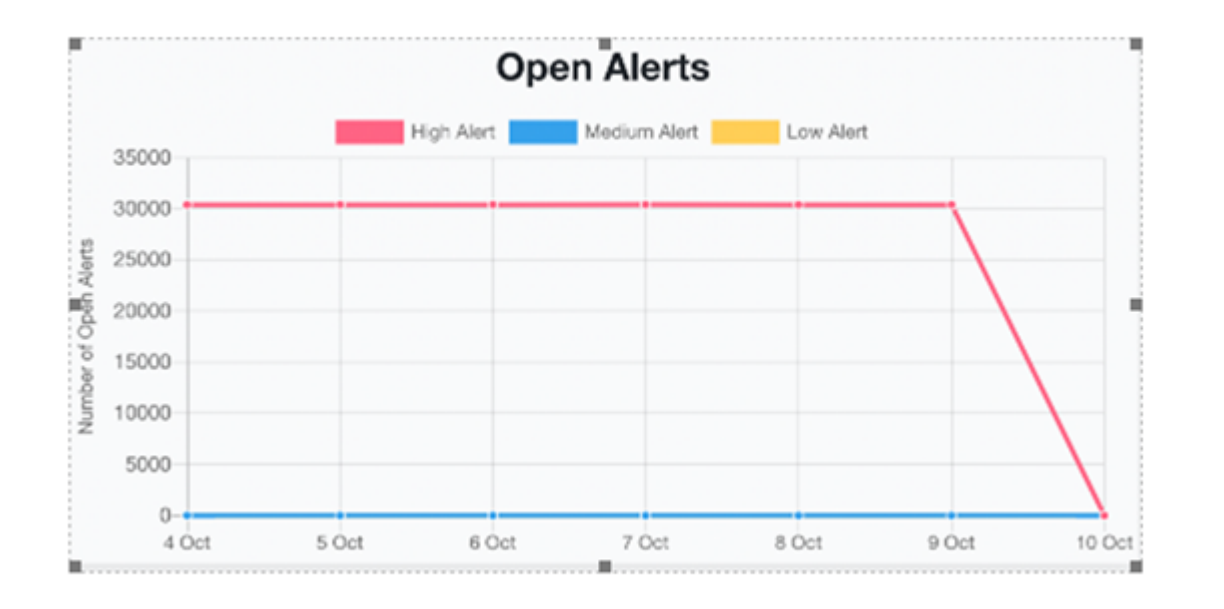

is the capability of a monitoring system to detect and notify operators about meaningful events.

Alerting

#### **Open Alerts**

is the computation of the total number of high, medium, and low alerts captured for the last 7 days.

Note: To

view a particular alert, strike all the legend alerts except the one that you want to view.

#### **Rollouts**

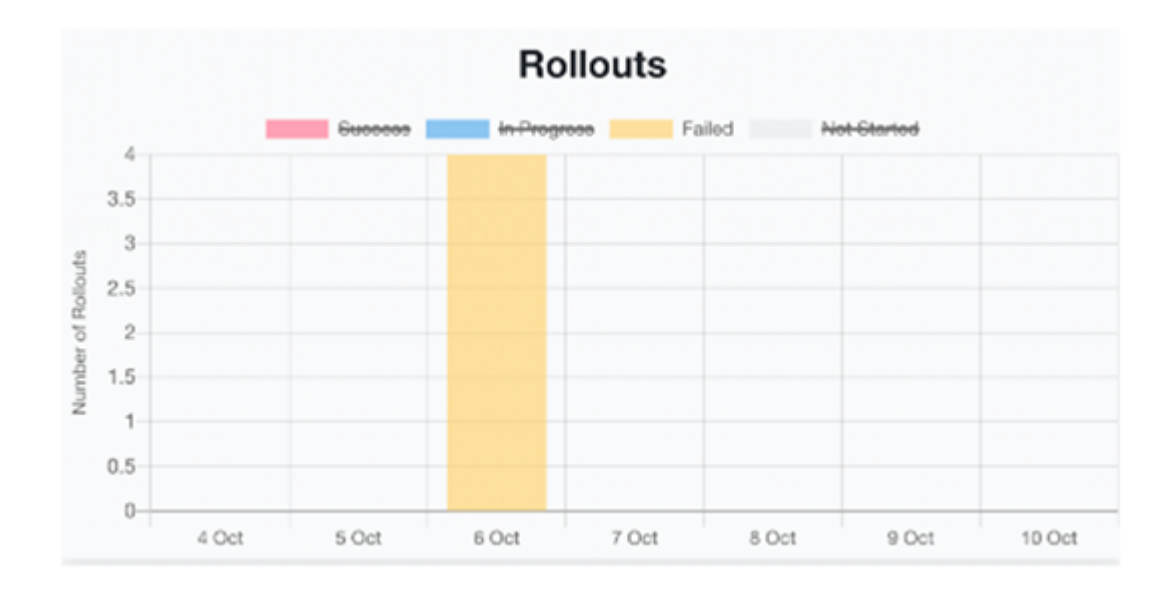

Rollouts is the computation of the total number of Success, In Progress, Failed, and Not Started Rollouts captured for the last 7 days.

Note: To

view a particular status type of Rollout, strike all the legend Rollouts except the one that you want to view.

#### **Swapped Devices**

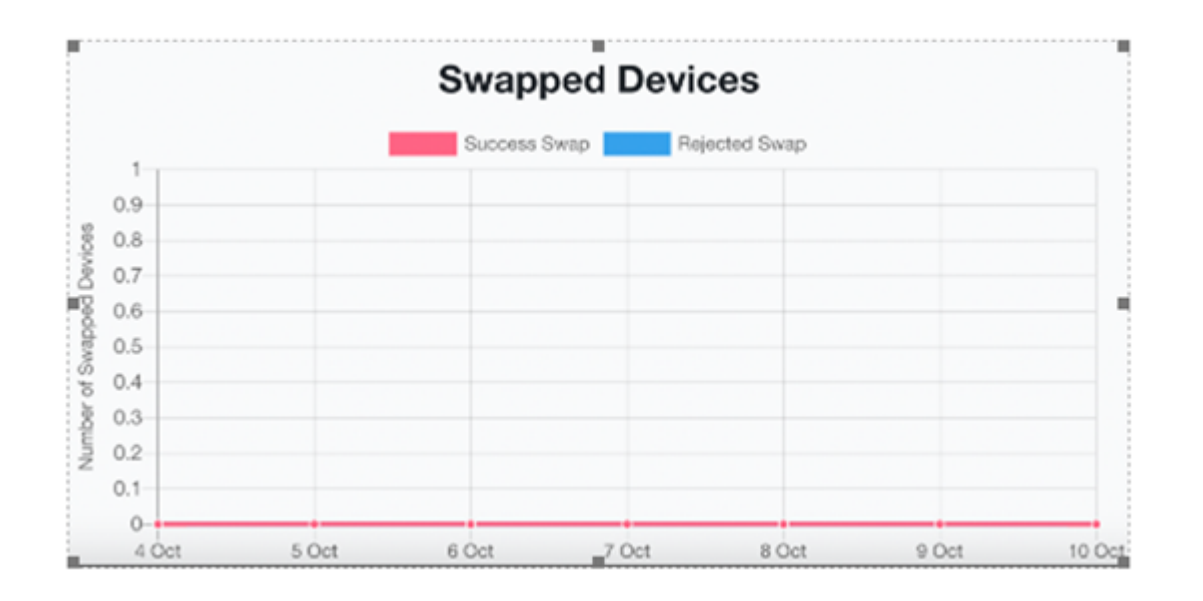

Swapped Devices is the total number of devices that are swapped in the last 7 days. This includes Success Swap and Rejected Swap.